## 奖学金系统操作说明

第一步:

进入研究生信息管理系统 (网址为 <u>http://gsmis.bjfu.edu.cn/newyjsmis/index.html</u>),也可通 过研究生院官网(网址为 <u>http://graduate.bjfu.edu.cn/index.html</u>)进入系统

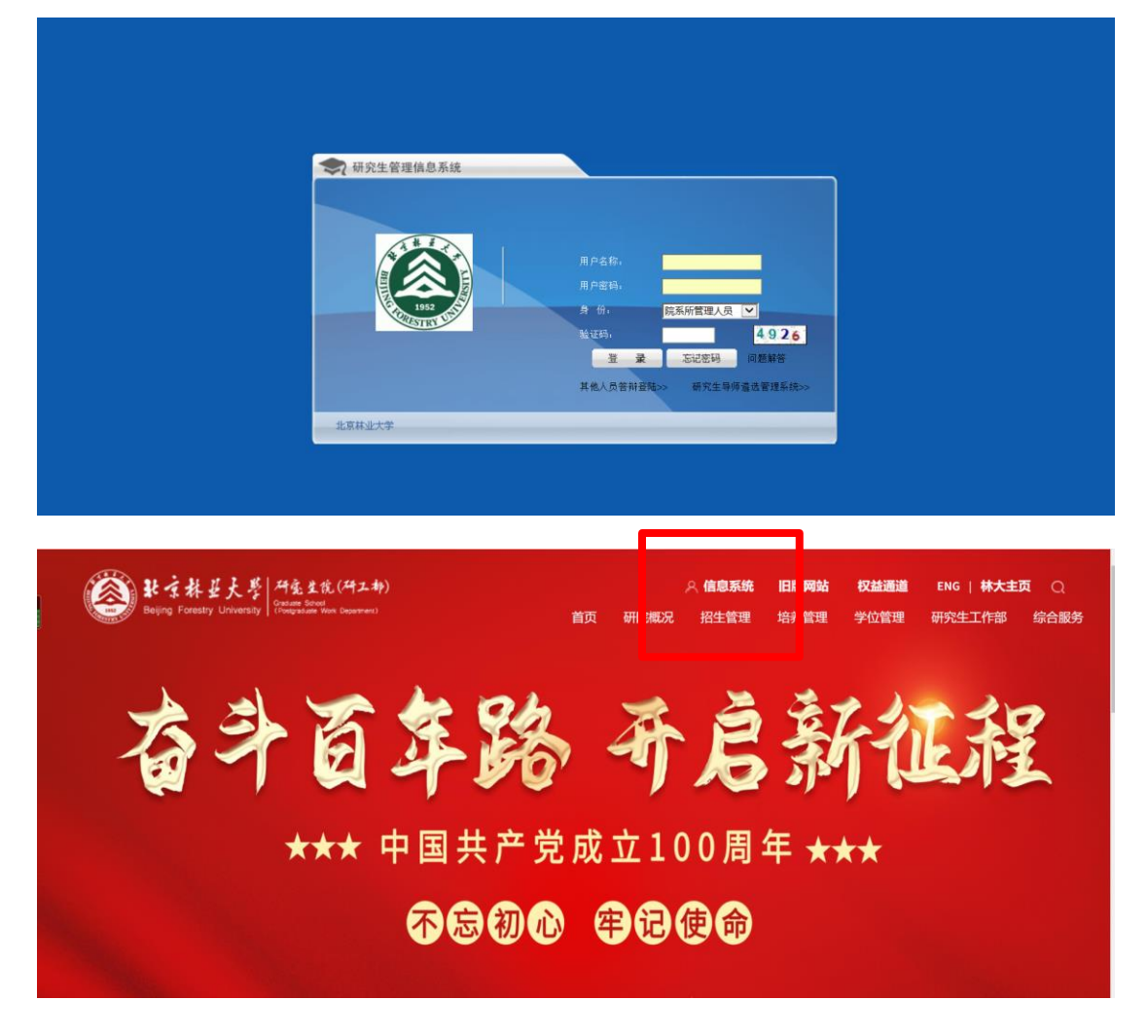

第二步:使用勤工助学账号登录后,进入"学工管理"-"奖学金管理"板块

| 5        | 砑 | F究生信                                  | 息管理系统       | 北京林业     | 大学        |             | 9       |               | E.    | 50            | 3                   |           | VR          | 22            |
|----------|---|---------------------------------------|-------------|----------|-----------|-------------|---------|---------------|-------|---------------|---------------------|-----------|-------------|---------------|
| ^        | _ | 1                                     |             |          |           |             |         |               |       | 用户类型: 院系所管理人员 | 用户名: cailiaoxsk 材料学 | 晚学生口 用户单位 | 材料科学与技术学    | 院 退出管理        |
| 😪 学生信息   | ٠ | 奖学金管理                                 | >>奖学金发放     |          |           |             |         |               |       |               |                     |           |             |               |
| 😪 学工管理   | * |                                       |             | -        | 选择发放奖学金类型 | : 优秀研究生     | 干部      | ~             | •     |               |                     |           |             |               |
| 💠 勤工助学管理 |   | Am                                    | . 📖         |          |           | 1           |         | 0             |       |               |                     |           |             | an ann ann a' |
| ◇ 奖学金管理  |   | <b>《》</b> 添加                          | 生 〇 删除记录    | 100 脱量与人 | 奖字金发励学生名单 | ् 🌅 राष्ट्र | 奖学金发放记录 | 🔾 笑手盖友        | 次に求重问 |               |                     |           | 「 一 一 一 一 一 | ) 刷新          |
| 😪 劳务津贴发放 | * | · · · · · · · · · · · · · · · · · · · | 姓名          | 类别       | 导师        | 学院          | 专业      | 入学年份          | 奖学金类别 | 金額            | 奖励学期                | 是否提交      | 研究生院审核状态    |               |
| 😪 风桔繁理   | * | 10 co 11 m m m                        |             | E.S.     | - Dealwo  | 1023/00     |         | - Constanting |       | E.S.          |                     |           |             |               |
| ♀ 个人资料   | * | 页规格: 10                               | • I4 4 出前第: | 1 页,共1页  | N N       |             |         |               |       |               |                     | 当前第1页,非   | t1页,第1条至0多  | k, 共 0条数据.    |
| 😪 退出管理   |   |                                       |             |          |           |             |         |               |       |               |                     |           |             |               |
|          |   |                                       |             |          |           |             |         |               |       |               |                     |           |             |               |

第三步:点击"批量导入奖学金发放名单"

| -          | 研究生信息     | 會理系统     | 北京林业大学          |             | 5-      | E        | 50            | 5                  |            | VA        |         |
|------------|-----------|----------|-----------------|-------------|---------|----------|---------------|--------------------|------------|-----------|---------|
| ^          | 1         |          |                 |             |         | - A      | 户类型:院系所管理人员 月 | 户名: cailiaoxsk 材料将 | 晚学生口 用户单位: | 材料科学与技术学家 | 光 退出管理  |
| ₩ 学生信息     | 奖学金管理>    | >奖学金发放   |                 |             |         |          |               |                    |            |           |         |
| 😪 学工管理 🔹   |           |          | 准得着的变变全美型。      | 20XX测试(一等)  | ~       | -        |               |                    |            |           |         |
| 💠 勤工助学管理   |           |          | <b>1</b>        |             | 0       |          |               |                    |            | <b>E</b>  |         |
| ◇ 奖学全管理    | ふ加学生 ふ加学生 | 0 最除记录   | 1 批量导入奖学全发抽学生名单 | 📄 打印奖学金发放记录 | 2 奖学金发生 | <b></b>  |               |                    |            | 100 提交 📢  | 制新      |
| ♀ 劳务课贴发放 * |           | ~        |                 |             | 1       | 1        |               | 1                  | 1          |           |         |
| 0          | 2 学号      | 姓名       |                 | 专业          | 入学年份    | 奖学金类别    | 金额            | 奖励学期               | 是否提交       | 研究生院审核状态  |         |
| 94倍留地      | 没有记录显示    |          |                 |             |         |          |               |                    |            |           |         |
| ♀ 个人资料 *   | 页规格: 10 - | Ⅰ 4 当前第: | 1 页.共 1页 🕨 🔰    |             |         |          |               |                    | 当前第1页,共    | 1页,第1景至0条 | ,共0条数据. |
| 😪 退出管理     |           |          |                 |             |         |          |               |                    |            |           |         |
|            | 4         |          |                 |             |         |          |               |                    |            |           |         |
|            |           |          |                 |             |         | 医大学 版权所有 |               |                    |            |           |         |

第四步:选择奖学金发放类型(注意:选择当前年份开头的对应类型,例如 2021 年下半年录入时请选择 "2021 优秀研究生"),并将带有学生学号的 excel 文件导入,点击"上传文件",系统将显示是否导入成功及共导入 XX 条数据等信息

| -        | 研究生信息管理系统 北京林业大学                                                             |                                               |
|----------|------------------------------------------------------------------------------|-----------------------------------------------|
| -        |                                                                              | 理人员 用户名:callaoxsk 材料学院学生口 用户单位:材料科学与技术学院 通出管理 |
| 😪 学生信息   | 批量的导入学生名单(格式如右边图片所示),每次只能导入一种类型的奖学会发放名单,若导入失败,可以通过前一页面单个添加                   | A A B                                         |
| 😪 学工管理   | 100 00 00 00 00 00 00 00 00 00 00 00 00                                      | 1 学号                                          |
| 💠 勤工助学管理 | 市近洋头子面及数天空: 200人(四以)(一切) ◆                                                   | 2 3140312                                     |
| ◇ 浅学会管理  | ini选择Excel文件: 2003                                                           | 3 3130312                                     |
| 😪 劳务津贴发放 | 山田 利文明上                                                                      | 5                                             |
| 😡 风格管理   |                                                                              | •                                             |
| 😡 个人资料   | Copyingin 2002 2010 Gamesa matadamani ai kopins Kalerved.<br>单位: 北京林业大学 版权所有 |                                               |
| 😪 退出管理   |                                                                              |                                               |

第五步:上传成功后,点击返回,选择对应发放奖学金类型,可出现上传成功的学生名单,确认无误后,全选并点击"提交"

|                                                                                                    |                                                        | iaoxsk 材料学院学生山  用户里                                    | A位: 材料科学与                                                                                                    |
|----------------------------------------------------------------------------------------------------|--------------------------------------------------------|--------------------------------------------------------|----------------------------------------------------------------------------------------------------|
| ▼ 奖学金管理>>奖学金发放                                                                                                    |                                                        | _                                                      | _                                                                                                    |
| ▲ 適得发放業学会要型: 20XX(測试(一等) ~                                                                                                    |                                                        |                                                        |                                                                                                    |
| $\sim$ 4 jan 2 a a a a a a a a a a a a a a a a a a                                                                                                    |                                                        |                                                        | 10 提 交                                                                                                    |
| *<br>(7) 学号 姓名 英別 号师 学院 专业 入学年份 英学金英別 金数                                                                                                    | 额 奖励字期                                                 | F期 是百提交                                                | 研究生院审核                                                                                                    |
| 2000期成(一等) 1                                                                                                    | 2020-2021                                              | 2021                                                   |                                                                                                    |
| 2000期出( <del></del>                                                                                                    | 2020-2021                                              | 2021 書                                                 | 未审核                                                                                                    |
| 2000(Bit(-#) 1                                                                                                    | 2020-2021                                              | 2021 善                                                 | 未审核                                                                                                    |
| ②規格:10 ▼ 14 4 当前第:1 页共1页 ▶ ▶                                                                                                    |                                                        | 当前第13                                                  | 页,共1页,第19                                                                                                    |
| Copyright 2002-2010 全部完全管理地表示结A II Royles Received.<br>单位:北市林业大学 新校所有                                                                                                    |                                                        |                                                        |                                                                                                    |
| Copyright 2002-2019 G研究注意增加是基础 All Royles Reserved.<br>单位:北市林业大学 新校斯特                                                                                                    |                                                        |                                                        |                                                                                                    |
| Copyright 2002-2010 @讲究注意想起思惑使和 Roofes Reserved.<br>爱说: 北市林业大学 新校运会<br>研究生信息管理系统 北京林业大学                                                                                                    |                                                        |                                                        |                                                                                                    |
| Copyright 2003-2019 @IPR-21世間級最新結 All Royles Reserved.<br>是0: 北京林业大学 新校研告<br>研究生信息管理系统 北京林业大学                                                                                                    |                                                        | laoosk Mititätkezen   (Brith                           |                                                                                                    |
| Copyright 2002-2019 @IPPL生世現88年新修 AI Rights Reserved.<br>居记: 北京林业大学 新校斯特<br>研究生信息管理系统 北京林业大学<br>用户类生: 故乐州世界人                                                                                                    | 人员   用户名: caliaoxs                                     | laoxxk 材料学能学主口   用户伸                                   |                                                                                                    |
| Copyright 2003-2019 GWP-02 世界战组 基场 All Rights Reserved.       #0::北市林立大学 BKDik H       研究生信息管理系统       北京林业大学       周中風型: 設在林室大学       第2       2       2       2       2       2       2       2       2       2       2       2       2       2       200X(RUL)       200X(RUL)                                                                                                    | 人员   用户名: callaoxs                                     | Boook 时科学统学生[]用户律                                      |                                                                                                    |
| Copyright 2003-2019 全部代出 新成 All Rights Reserved.   #01: 北京林正大学   #02: 北京林正大学   #03: 北京林正大学   #03: 北京林正大学   #04: 北京林正大学   #05: 北京林正大学   #05: 北京林正大学   #05: 北京林正大学   #05: 北京林正大学   #05: 北京林正大学   #05: 北京林正大学   #05: 北京林正大学   #05: 北京林正大学   #05: 北京林正大学   #05: 北京本王大学   #05: 北京本王大学   #05: 北京本王大学   #05: 北京本王大学   #05: 北京本王大学   #05: 北京本王大学   #05: 北京本王大学   #05: 北京本王大学   #05: 北京本王大学   #05: 北京本王大学   #05: 北京本王大学   #05: 北京本王大学   #05: 北京本王大学                                                                                                    | A.用   用户名: callaoxs                                    |                                                        | ай: Миняжа<br>10: Ниняжа                                                                                                    |
| Copyright 2003-2018 《新学生世世纪世纪年月 All Rights Reserved.   出版:北京林北大学   中学生信息管理系统:北京林业大学   展示规型: 2005/周辺(                                                                                                    | A.別   用户名: callaoxs                                    | aooxxk 1114平地子主口   用户#                                 | <u>فت</u> ۲۹۹۹<br>۲۰۰۰<br>۳۶۰۰۵ ۲۹۹۹                                                                                                    |
| Copyright 2000 2010 (2019) (2019) 2019 (2019) 2019 (2019) 2019 (2019) 2019 (2019) 2019 (2019) 2019 <b>第学生信息管理系统</b> 北京林业大学 <b>展学業堂</b> : EXERTERA <b>展学業堂</b> : EXERTERA <b>展学業堂</b> : EXERTERA <b>展</b> 中級型子会大学会发放 <b>展</b> 中級型子会大学会发放 <b>展</b> 市政政学会大学会发放 <b>日</b> 市政政学会大学会发放 <b>日</b> 市政政学会大学会发放/2019 (2019) (2019) (2 | A.別 (用户名: callaous<br>数 図記字項<br>2020-2021              | Raosak 材料学能学生[] 用户做<br>PM 是而建立<br>2021 是               | فث:     ذاتين المراجع       فث:     ذاتين المراجع       بالمراجع     المراجع       بالمراجع     المراجع |
| 文生信息管理系统 北京林业大学   安生信息管理系统 北京林业大学   医学生常識 医学生学生   大学会管理>>実学金发放 日子供生:   ● 市田田田<                                                                                                    | A周   用户名: callaoxs<br>数 実践学用<br>2020-2021<br>2020-2021 | Taoxk 村科学院学生口   用户集<br>用<br>2021 是<br>2021 是<br>2021 是 | #@: 101113755<br>#@: 101113755<br>#PS21204161<br>####<br>####<br>####                                                                                                    |